# MANUAL PARA INSCRIBIRSE A UNA CLASE

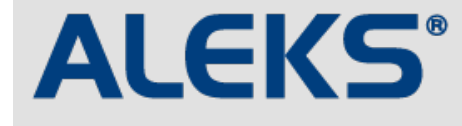

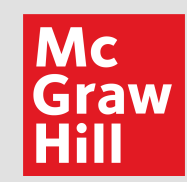

Ingresa al portal <u>latam.aleks.com</u> y da clic en el botón **INSCRÍBASE** YA.

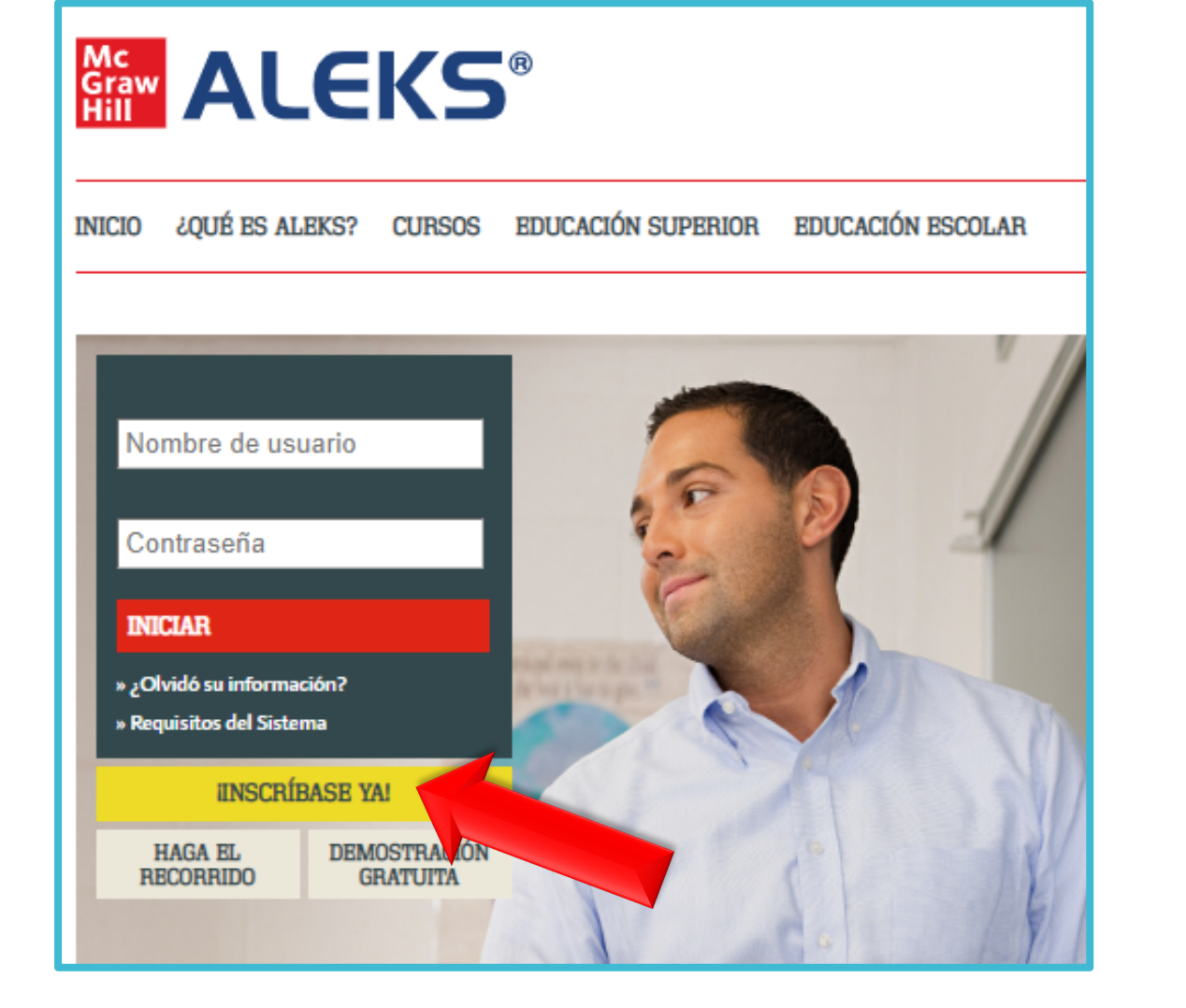

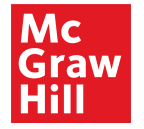

Ingresa el código de tu nueva clase (10 dígitos) proporcionad o por tu Profesor(a) y da clic en CONTINUAR.

| <b>ESTUDIANTES</b><br>¿Utiliza ALEKS en su curso?                                                                                                    |
|----------------------------------------------------------------------------------------------------|
| Inscríbase aquí si usted es un estudiante nuevo y debe utilizar ALEKS en su curso. Prime<br>introduzca el código de 10 caracteres que le fue propocionado por su instructor. |
| Código de la clase: AAKPL - HL3GD ¿Qué es esto?                                                                                                    |
| » CONTINUAR                                                                                                    |
| No tengo el código de la clase                                                                                                    |
|                                                                                                    |

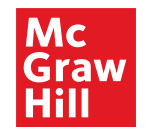

Revisa que la información de tu nueva clase sea correcta y da clic en **CONFIRMAR**.

#### Confirmar información de la clase

Usted está a punto de inscribirse en la siguiente clase de ALEKS. Revise los detalles de la clase con atención.

| Código de la clase: | AAKPL-HL3GD                  |  |  |
|---------------------|------------------------------|--|--|
| Clase:              | Clase Capacitacion - Grupo A |  |  |
| Materia:            | Álgebra universitaria        |  |  |
| Instructor:         | David Atallah                |  |  |
| Fechas:             | 25/03/2020 - 30/04/2020      |  |  |
| Institución:        | ALEKS Latam Training School  |  |  |

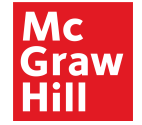

Selecciona la opción **NUNCA HE USADO ALEKS** para proceder a crear tu cuenta de usuario.

| Bienvenido a ALEKS!                        |
|--------------------------------------------|
| Ha utilizado ALEKS antes?                  |
| No, nunca he usado ALEKS.                  |
| O Sí, tengo un nombre de usuario de ALEKS. |
| Acceder a la cuenta                        |
| Nombre de usuario en ALEKS:                |
| Contraseña:                                |
| Olvidé mi información de acceso »          |

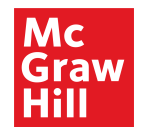

**ALEKS** te pedirá llenar tus datos. Asegúrate de completar los que están marcados con el símbolo de asterisco (\*).

## Inscripción

Los espacios marcados con \* son obligatorios.

Introduzca su información personal

\*Primer nombre Inicial del segundo

nombre

\*Apellido

|            |  | $\supset$ |
|------------|--|-----------|
| $\bigcirc$ |  |           |
|            |  | $\supset$ |

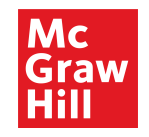

**ALEKS** te proporcionará un nombre de usuario y contraseña. Asegúrate de guardar y memorizar estos datos, ya que son los que te permitirán iniciar sesión cada vez que ingreses a la plataforma.

#### Información de acceso

Usted ya se ha inscrito en Matematicas 3º Primaria - Primavera 2020. Por favor **tome nota de esta información**. Necesitará estos datos para acceder a ALEKS.

Nombre de usuario: APRUEBA29 Contraseña: canto382

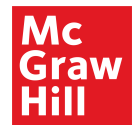

**ALEKS** te pedirá que ingreses tu código de acceso. Éste se compone de **20 dígitos** y es aquel que hayas adquirido a través una compra previa.

#### Aplicar código de acceso

Introduzca su códio de acceso. Si no tiene un código de acceso, comuníquese con su instructor.

| Sí, tengo un código de acceso. |  |
|--------------------------------|--|
| Código de acceso:              |  |
|                                |  |

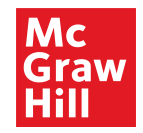

Una vez que apliques el código, **ALEKS** te llevará a tu página de inicio para que comiences a trabajar en tu clase.

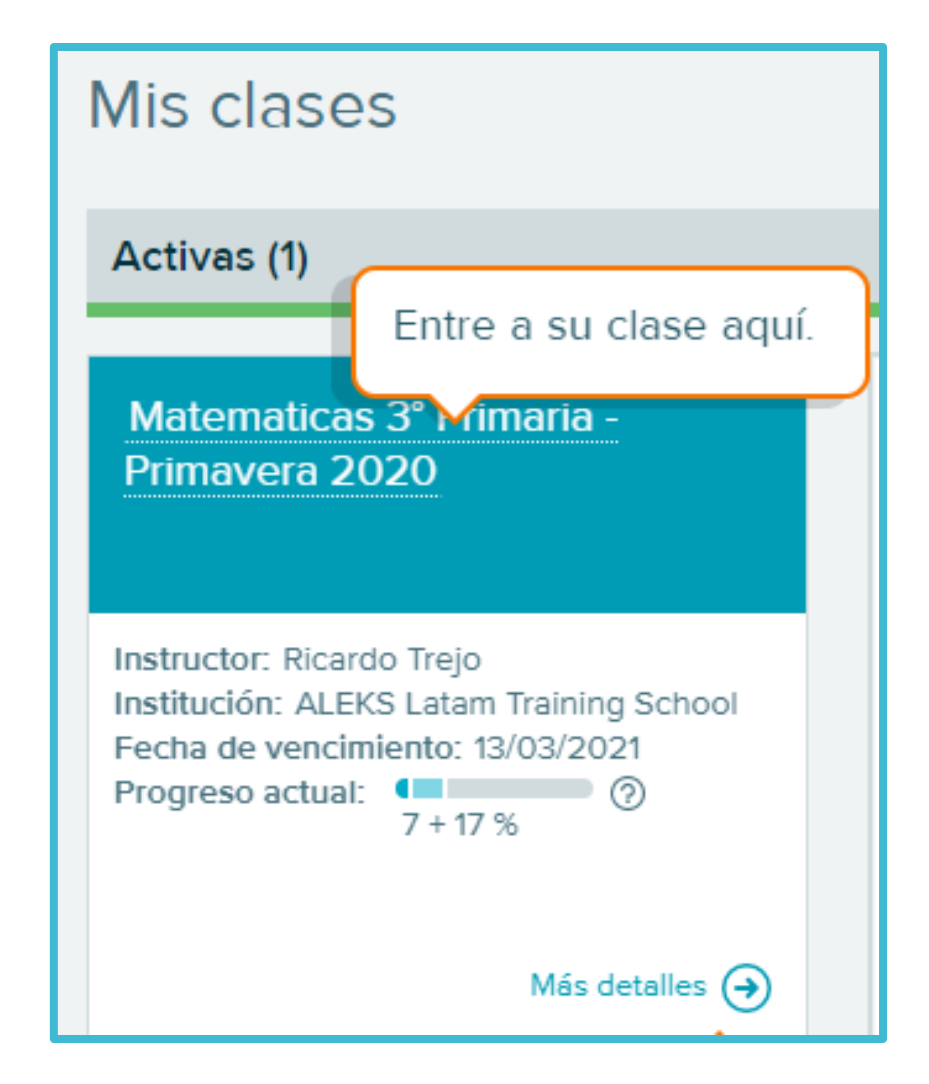

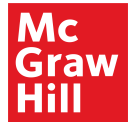

Si tienes dudas o problemas durante el proceso, ino dudes en contactarnos!

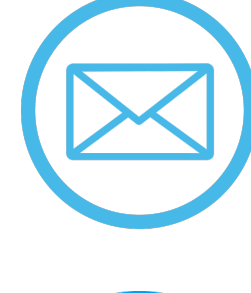

### soporte.aleks@mheducation.com

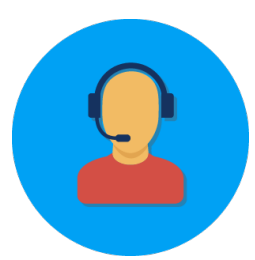

800 228-4300, opciones 1-1-1

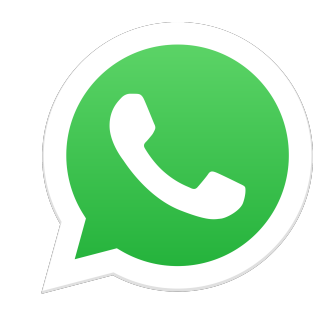

55 1877-9956 ó 55 4368-2061

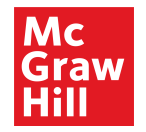